## TÁI KÝ/GIA HẠN HĐLĐ

#### I. Quy trình Tái ký/Gia hạn HĐLĐ

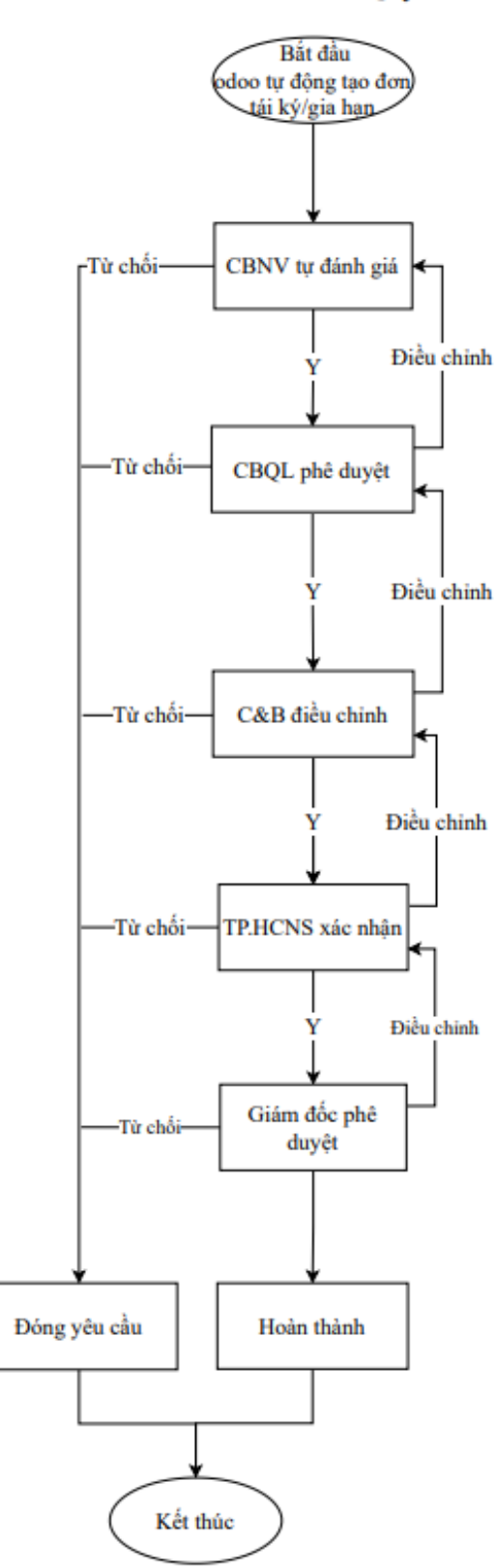

#### Quy trình Tái ký/Gia hạn HĐLĐ

**Bước 1:** Trước khi hết hạn HĐLĐ của nhân viên 15,7,3 ngày có thông báo cho C&B và CBNV sắp hết hạn Trước 15 ngày thì tự tạo đơn tái ký/gia hạn cho CBNV làm đánh giá

Tự động lấy thông tin của CBNV, thông tin HĐ, các thông tin HĐ mới sẽ bỏ trống

Bước 2: CBNV tự đánh giá

 Thực hiện đánh giá trực tiếp trên odoo, sau đó gửi CBQL đánh giá

Từ chối: Lý do từ chối => Đóng yêu cầu

Bước 3: CBQL đánh giá, đề xuất

Phê duyệt, phê duyệt xong gửi đến TP.HCNS:

+ Đồng ý tái ký/gia hạn cho CBNV: CBQL đánh giá, nhập đề xuất tái ký/gia hạn 1 năm, 3 năm hay không xác định thời hạn. Mức lương mới, chức danh mới (nếu có)

+ Không đồng ý tái ký/gia hạn: Nhập lý do
 - Từ chối:

+ Từ chối để điều chính thông tin, nhập lý do => Về bước 2

+ Từ chối: Nhập lý do => Đóng yêu cầu Có thông báo đến CBNV

Bước 4: C&B điều chỉnh các thông tin liên quan đến lương và HĐLĐ mới của CBNV:
- Phê duyệt: Gửi đến TP.HCNS

- Từ chối:

- + Từ chối để điều chỉnh thông tin => Về bước 3
- + Từ chối: Nhập lý do => Đóng yêu cầu

Có thông báo đến CBNV, CBQL

Bước 5: TP.HCNS xem xét, phê duyệt/từ chối:

Phê duyệt: Gửi đến GĐ để GĐ duyệt
Từ chối:

- + Từ chối để điều chính thông tin => Về bước 4
- + Từ chối: Nhập lý do => Đóng yêu cầu

Có thông báo đến CBNV, CBQL, C&B

Bước 6: GĐ xem xét, phê duyệt/từ chối: - Phê duyệt: Gửi đến GĐ để GĐ duyệt

- Từ chối:

+ Từ chối để điều chính thông tin => Về bước 5

+ Từ chối tái ký/gia hạn => Đóng yêu cầu Có thông báo đến CBNV, CBQL, C&B, TP.HCNS

Bước 7: Sau khi GĐ phê duyệt => Tạo HĐLĐ mới trên odoo

Xuất được HĐLĐ

## II. Hướng dẫn đánh giá, phê duyệt đơn tái ký/gia hạn HĐLĐ

# Bước 1: odoo tự động tạo đơn Tái ký/Gia hạn HĐLĐ để CBNV thực hiện tự đánh giá

Trước khi hết hạn HĐLĐ 15 ngày, odoo sẽ gửi thông báo:

- Thông báo sắp hết hạn HĐLĐ: Gửi thông báo cho C&B và CBNV sắp hết hạn HĐLĐ
- Thông báo làm đánh giá để thực hiện tái ký/gia hạn: Gửi thông báo cho CBNV sắp hết hạn HĐLĐ

Hợp đồng của nhân viên Mai Thị Thơm sẽ hết hạn sau 15 ngày, chi tiết: 05/2020/HĐLĐ-ECOBIZ

Phiếu tái ký/gia hạn sẽ có sẵn các thông tin của nhân viên đó, thông tin CBQL của nhân viên, thông tin nhân viên C&B chịu trách nhiệm HĐLĐ của CBNV, thông tin TP.HCNS, Giám đốc. Ngoài ra sẽ có điểm KPI hàng tháng của nhân viên đó (các tháng trong thời hạn HĐLĐ).

#### Bước 2: CBVN tự đánh giá

CBNV sắp hết hạn HĐLĐ thực hiện tự đánh giá để bắt đầu thực hiện thủ tục tái ký/gia hạn HĐLĐ, CBNV nhận được thông báo => click vào tên của phiếu tái ký/gia hạn => Chuyển đến màn hình đơn tái ký/gia hạn

• Trường hợp CBNV đồng ý Tái ký/Gia hạn HĐLĐ => Thực hiện tự đánh giá

| Điểm KPI trung bình 92,41            |          |            |   |
|--------------------------------------|----------|------------|---|
| # Tên thử thách                      | Điểm KPI | Trạng thái |   |
| 1 BCCV THÁNG 9 - HTKH Thom MT        | 90,19    | Hoàn thành | × |
| 2 BCCV THÁNG 8 - HTKH Thom MT        | 87,47    | Hoàn thành | ж |
| 3 BCCV THÁNG 7 - HTKH Thom MT        | 96,18    | Hoàn thành | ж |
| 4 BCCV THÁNG 6 - HTKH Thom MT        | 92,85    | Hoàn thành | ж |
| 5 BCCV THÁNG 5 - HTKH Thom MT        | 92,54    | Hoàn thành | ж |
| 6 Mục tiêu CV tháng 4 - HTKH Thơm MT | 95,20    | Hoàn thành | × |
| Thêm một dòng                        |          |            |   |

 Tại bảng Đánh giá chung CBNV thực hiện tự đánh giá: Đánh giá theo các tiêu chí, thang điểm. Tại phần Ý kiến của nhân viên: CBNV đưa ra ý kiến của mình: Điểm mạnh,
 Điểm yếu và ý kiến cá nhân.

| # Tiôu chí đánh giá                | Điểm tối đa          | CBNV đánh giá | Đánh giá của CBOL | bichú |
|------------------------------------|----------------------|---------------|-------------------|-------|
|                                    | Dielii toi tua       |               | Dann gia cua CDQE |       |
| 1 Knol lượng công việc             | 30                   | 29            | U                 |       |
| 2 Chât lượng công việc             | 20                   | 18            | 0                 | Ê     |
| 3 Tiên độ công việc                | 20                   | 19            | 0                 | Ê     |
| 4 Kiến thức chuyên môn             | 10                   | 9             | 0                 | Ê     |
| 5 Báo cáo, lập kế hoạch            | 3                    | 3             | 0                 | ê     |
| 6 Giải quyết vấn đề                | 3                    | 3             | 0                 | Ê     |
| 7 Giao tiếp, phối hợp              | 2                    | 2             | 0                 | Ê     |
| 8 Làm việc nhóm                    | 2                    | 2             | 0                 | Ê     |
| 9 Trách nhiệm và chủ động          | 3                    | 3             | 0                 | Ê     |
| 10 Tuân thủ Kỷ luật                | 3                    | 3             | 0                 | Ê     |
| 11 Gắn bó, phù hợp văn hóa Công ty | 4                    | 3             | 0                 | ê     |
| Thêm một dòng                      |                      |               |                   |       |
|                                    | 100                  | 94            | 0                 |       |
| Ý kiến của nhân viên<br>Diễm mạnh  | Ý ki<br>Điểm<br>Điểm | ến của CBQL   |                   |       |
| Điểm yếu                           |                      | ,             |                   |       |

 Sau khi đã thực hiện tự đánh giá => Chọn Gửi đến CBQL để CBQL thực hiện đánh giá nhân viên, đưa ra các đề xuất để cho nhân viên thực hiện tái ký tiếp hoặc không

| Nhân viên Nhân viên Danh mục nhân viên | Phòng/Ban Insurance |                                   |              | ân/Chẩm dứt HĐLĐ |                      | Bổ nhiệm/Miễn nhiệm | * 🕚 | <b>.</b> 0 |         | horm (test-ecobiz) |
|----------------------------------------|---------------------|-----------------------------------|--------------|------------------|----------------------|---------------------|-----|------------|---------|--------------------|
| Tái ký/gia hạn HĐLĐ / EC/2021/11/00033 |                     |                                   |              |                  |                      |                     |     |            |         |                    |
| Sùa                                    |                     |                                   |              |                  |                      |                     |     |            |         | 1/1 < >            |
| Gửi tới CBQL Từ chối Hủy               |                     |                                   |              |                  |                      |                     |     |            | Dự thảo | Hoàn thành         |
| E                                      | C/2021/11/00033     |                                   |              |                  |                      |                     |     |            |         |                    |
|                                        |                     |                                   |              |                  |                      |                     |     |            |         |                    |
| т                                      | "hông tin nhân vi   | ên                                | Người p      | hê duyệt         |                      |                     |     |            |         |                    |
| K                                      | iểu hợp đồng 🛛 🗍    | ái ký/gla hạn HĐLĐ                | TP.HCNS      | (ECID            | 041) Đinh Thị Hương  |                     |     |            |         | _                  |
| N                                      | hân viên [          | ECID009] Mai Thị Thom             | Giám đốc     | (ECID            | 001] Phan Trong Thủy |                     |     |            |         | _                  |
| CI                                     | hức vụ 1            | 'rưởng nhóm Hỗ trợ khách hàng     | Chịu trách i | hiệm Nguyễ       | ễn Thị Hồng Liên     |                     |     |            |         |                    |
| PI                                     | hòng/Ban 1          | rung tâm Hỗ trợ khách hàng        | QĐ Tái ký/G  | ia hạn           |                      |                     |     |            |         | _                  |
| CI                                     | BQL [               | ECID005] Đinh Thị Hương Quỳnh     |              |                  |                      |                     |     |            |         |                    |
| CI                                     | hức vụ T            | rưởng Trung tâm Hỗ trợ khách hàng |              |                  |                      |                     |     |            |         |                    |
|                                        |                     |                                   |              |                  |                      |                     |     |            |         |                    |

Chuyển sang trạng thái Chờ CBQL phê duyệt

| Dự thảo | Chờ CBQL phê duyệt | Hoàn thành |
|---------|--------------------|------------|
|---------|--------------------|------------|

Trường hợp CBNV không đồng ý Tái ký/Gia hạn HĐLĐ => Nhấn Từ chối => Nhập lý do => Xác nhận

| Nhân viên Nhân viên Danh mục nhân viên Ph   | ròng/₽<br>兼 Lý do từ chối                                                                                         | miarra mi a                                                                                                    |                                                              |                                                                             | × + | * C <b>1</b> ¶° | 🛱 👘 Mai Thị Thom (test-ecobiz)             |
|---------------------------------------------|----------------------------------------------------------------------------------------------------|----------------------------------------------------------------------------------------------------|--------------------------------------------------------------|-----------------------------------------------------------------------------|-----|-----------------|--------------------------------------------|
| Sina (V)gia nan HBLB / EO/2021/11/00033     | Lý do                                                                                                    | Không tái ký/gia hạn HDLĐ                                                                                           |                                                              |                                                                             |     |                 | 1/1 <b>&lt; &gt;</b><br>Dự thảo Hoàn thành |
| EC/2                                        | 021/<br>Hủy Xác nhận                                                                                              |                                                                                                    | Người phê duy                                                | er                                                                          |     |                 |                                            |
| Kilu N<br>Nia<br>Cha<br>Phin<br>CBU<br>Chúc | top đồng Tải kỳ(aja hà<br>viên [ECID009] M<br>vụ Trưởng nhỏi<br>yBan Trung tâm H<br>[ECID005] Đ<br>vụ Trưởng Trun | n HBLÐ<br>lai Thi Thom<br>n Hồ trự Nhách hàng<br>ở trự khách hàng<br>Inhi Thị Hương Giýnh<br>giảm Hỗ trự khách hàng | TP:HCNS<br>Giảm đắc<br>Chịu trách nhiệm<br>QĐ Tải kỳ/Gia hạn | (ECID641) Bình Th Hương<br>(ECID641) Phan Trong Thủy<br>Nguyễn Th Hồng Liên |     |                 |                                            |

## Bước 3: CBQL phê duyệt

CBQL thực hiện đánh giá và đưa ra đề xuất với tái ký/gia hạn cho CBNV của mình.

CBQL sẽ nhận thông báo trên odoo => kích vào tên phiếu tái ký/gia hạn trong thông báo.

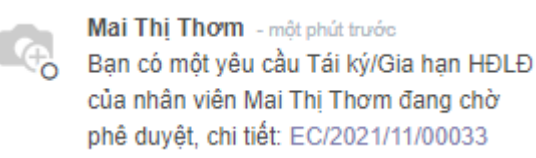

Chuyển đến màn hình thông tin của phiếu tái ký/gia hạn đó.

| Nhân viên Nhân viên Danh mục nhân viên Phòng/Ban Insurance | Loans & Advances Điều Chỉnh Lương | Điều chuyển công tác Tạm hoãn/Chẩm dứt H | ĐLĐ Tái ký/gia hạn HĐLĐ  | Bổ nhiệm/Miễn nhiệm | Orientations | + C3 | <b>%</b> 17 | 🛍 🛛 👩 Đint       | n Thị Hương Quỳnh |
|------------------------------------------------------------|-----------------------------------|------------------------------------------|--------------------------|---------------------|--------------|------|-------------|------------------|-------------------|
| Tái ký/gia hạn HĐLĐ / EC/2021/11/00033                     |                                   |                                          |                          |                     |              |      |             |                  |                   |
| Sira                                                       |                                   |                                          |                          |                     |              |      |             |                  | 1/1 < >           |
| Phê duyệt Từ chối                                          |                                   |                                          |                          |                     |              | Dyrt | não C       | hờ CBQL phê duyệ | t Hoàn thành 🔦    |
| EC/2021/11/00033                                           |                                   |                                          |                          |                     |              |      |             |                  |                   |
|                                                            |                                   |                                          |                          |                     |              |      |             |                  |                   |
| Thông tin nhân vi                                          | ēn                                | Người phê duyệt                          |                          |                     |              |      |             |                  | _                 |
| Kiểu hợp đồng                                              | ái ký/gia hạn HĐLĐ                | TP.HCNS                                  | ECID041) Đinh Thị Hương  |                     |              |      |             |                  |                   |
| Nhân viên                                                  | ECID009] Mai Thị Thom             | Giám đốc                                 | ECID001] Phan Trong Thùy |                     |              |      |             |                  | _                 |
| Chức vụ                                                    | rưởng nhóm Hỗ trợ khách hàng      | Chịu trách nhiệm                         | lguyễn Thị Hồng Liên     |                     |              |      |             |                  | _                 |
| Phòng/Ban                                                  | rung tâm Hỗ trợ khách hàng        | QĐ Tái ký/Gia hạn                        |                          |                     |              |      |             |                  | _                 |
| CBQL                                                       | ECID005] Đinh Thị Hương Quỳnh     |                                          |                          |                     |              |      |             |                  |                   |
| Chức vụ                                                    | rưởng Trung tâm Hỗ trợ khách hàng |                                          |                          |                     |              |      |             |                  |                   |

Trường hợp Phê duyệt: CBQL sẽ đánh giá và đưa ra đề xuất

- Tại bảng Đánh giá chung: CBQL sẽ thực hiện đánh giá nhân viên theo thang điểm và các tiêu chí.
- Tại phần Ý kiến của CBQL: CBQL đưa ra các ý kiến của mình về các điểm mạnh, điểm yếu của nhân viên của mình.

| # Tiêu chí đánh giá                                                    | Điểm tối đa | CBNV đánh giá                            | Đánh giá của CBQL 🔻 <mark>G</mark> hi chứ | i |
|------------------------------------------------------------------------|-------------|------------------------------------------|-------------------------------------------|---|
| 1 Khối lượng công việc                                                 | 30          | 29                                       | 29                                        | Ê |
| 2 Chất lượng công việc                                                 | 20          | 18                                       | 19                                        | Ê |
| 3 Tiến độ công việc                                                    | 20          | 19                                       | 17                                        | Û |
| 4 Kiến thức chuyên môn                                                 | 10          | 9                                        | 8                                         | Ê |
| 5 Báo cáo, lập kế hoạch                                                | 3           | 3                                        | 3                                         | Î |
| 6 Giải quyết vấn đề                                                    | 3           | 3                                        | 3                                         | Ê |
| 7 Giao tiếp, phối hợp                                                  | 2           | 2                                        | 2                                         | Î |
| 8 Làm việc nhóm                                                        | 2           | 2                                        | 2                                         | Ê |
| 9 Trách nhiệm và chủ động                                              | 3           | 3                                        | 3                                         | Î |
| 10 Tuân thủ Kỷ luật                                                    | 3           | 3                                        | 2                                         | Î |
| 11 Gắn bó, phù hợp văn hóa Công ty                                     | 4           | 3                                        | 4                                         | Î |
| Thêm một dòng                                                          |             |                                          |                                           |   |
|                                                                        | 100         | 94                                       | 92                                        |   |
| <b>Ý kiến của nhân viên</b><br>Điểm mạnh<br>Điểm yếu<br>Ý kiển cá nhân | Ē           | Ý kiến của CBQL<br>liễm mạnh<br>liễm yếu |                                           |   |

- Tại phần Đề xuất: CBQL đưa ra đề xuất xem có cho nhân viên này được tiếp tục tái ký hay không.
  - + Nếu không đồng ý: Chọn Không đồng ý tái ký/gia hạn
  - + Nếu đồng ý: Chọn Đồng ý Tái ký/Gia hạn => Đưa ra đề xuất về loại
     HĐLĐ sẽ tiếp tục ký với nhân viên, mức lương đề xuất

| Đề xuất                   | Ðồng ý tái ký               | ~ |
|---------------------------|-----------------------------|---|
| Thông tin hợp đồng<br>mới | Đồng ý tái ký               |   |
| linor                     | Từ chôi Tái ký/Gia hạn HĐLĐ |   |

Nếu đồng ý tái ký HĐLĐ với CBNV, CBQL sẽ đưa ra đề xuất chọn loại HĐLĐ 1 năm, 3 năm hoặc không thời hạn.

Hợp đồng chính thức

| Lần 2 - HĐLĐ 3 năm                   | ~ |
|--------------------------------------|---|
| Lần 1 - HĐLĐ 1 năm                   |   |
| Lấn 2 - HĐLĐ 3 năm                   |   |
| Lần 3 - HĐLĐ không xác định thời hạn |   |

- Đề xuất mức lương mới cho CBNV (nếu có)

| Lương         | 800000,00  |   |
|---------------|------------|---|
| Ngày bắt đầu  | 27/11/2021 | - |
| Ngày kết thúc | 27/11/2024 | • |

Sau khi đánh giá và đề xuất xong, CBQL sẽ nhấn Phê duyệt.

 Phê duyệt: Nếu CBQL nhấn phê duyệt thì sẽ có thông báo gửi đến nhân viên C&B để nhân viên C&B thực hiện điều chỉnh các thông tin lương và phụ cấp

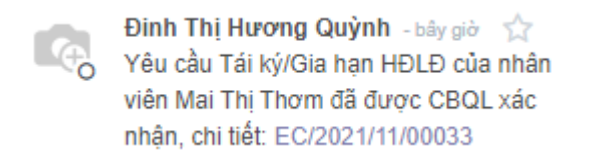

Chuyển sang trạng thái Chờ C&B phê duyệt

| Dự thảo | Chờ C&B phê duyệt | Hoàn thành |
|---------|-------------------|------------|
|         |                   |            |

#### Trường hợp Từ chối:

+ Từ chối điều để yêu cầu chỉnh thông tin, thực hiện đánh giá lại: Nhập lý do => Xác nhận => Chuyển về bước trước để điều chỉnh thông tin.

| Lý do từ chối          | n inneri bran buani inniranan i anne Virdunnan buan ("bub i uana fudu abuna | × |
|------------------------|-----------------------------------------------------------------------------|---|
| Lý do từ chối<br>Lý do | Yêu cầu điều chỉnh thông tin ✔ ✓ Điều chỉnh lại thông tin                   |   |
| Hủy Xác nhận           |                                                                             |   |

+ Từ chối đơn tái ký/gia hạn: Nhập lý do => Xác nhận => Đóng yêu cầu, chuyển sang trạng thái Đã từ chối.

| Lý do từ chối          |                                        |   | × |
|------------------------|----------------------------------------|---|---|
| Lý do từ chối<br>Lý do | Từ chối yêu cầu<br>Từ chối yêu cầu này | ~ |   |
| Hủy Xác nhận           |                                        |   |   |

Và có thông báo đến CBNV tái ký/gia hạn và nhân viên C&B.

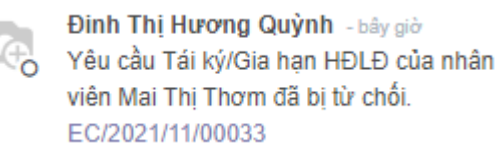

#### Bước 4: Nhân viên C&B thực hiện điều chỉnh các thông tin lương

C&B sẽ nhận thông báo trên odoo => kích vào tên phiếu tái ký/gia hạn trong thông báo.

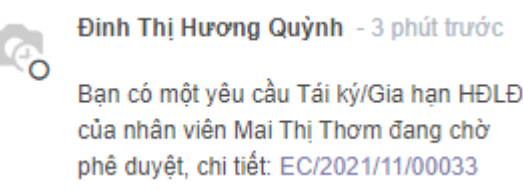

Chuyển đến màn hình thông tin của phiếu tái ký/gia hạn đó. Điều chỉnh các thông tin liên quan đến mức lương, phụ cấp dựa theo đề xuất của CBQL của nhân viên đó.

| Thông tin lương       |                                |   |                  |                             |             |           |   |
|-----------------------|--------------------------------|---|------------------|-----------------------------|-------------|-----------|---|
|                       |                                |   |                  |                             |             |           |   |
| Thông tin lương       | CŨ                             |   | Thông tin lượ    | ng mới                      |             |           |   |
| Kiểu lương            | Giờ                            | ~ | Kiểu lương       | Giờ                         |             | *         |   |
| Mức lượng cũ          | 43.000,00                      |   | Mức lượng        | 45.000,00                   |             |           |   |
| Cấu trúc lương        | Hỗ trợ khách hàng - 01/03/2021 | - | 🛃 Cấu trúc lương | Hỗ trợ khách hàng - 01/03/2 | 021         | -         | 7 |
|                       |                                |   |                  |                             |             |           |   |
| # Phụ cấp hàng tháng  |                                |   |                  | Ν                           | lức lương c | Mức lượng |   |
| 1 Phụ cấp xăng xe     |                                |   |                  |                             | 0,00        | 0,00      | î |
| 2 Phụ cấp điện thoại  |                                |   |                  |                             | 0,00        | 0,00      | Ê |
| 3 Phụ cấp trách nhiệm |                                |   |                  |                             | 0,00        | 0,00      | Î |
| 4 Phụ cấp ăn          |                                |   |                  |                             | 0,00        | 35.000,00 | Î |
|                       |                                |   |                  |                             |             |           |   |

Sau khi điều chỉnh xong các thông tin liên quan đến lương và phụ cấp, C&B sẽ xem xét để xác nhận gửi đến TP.HCNS hoặc từ chối để bước trước điều chỉnh thông tin.

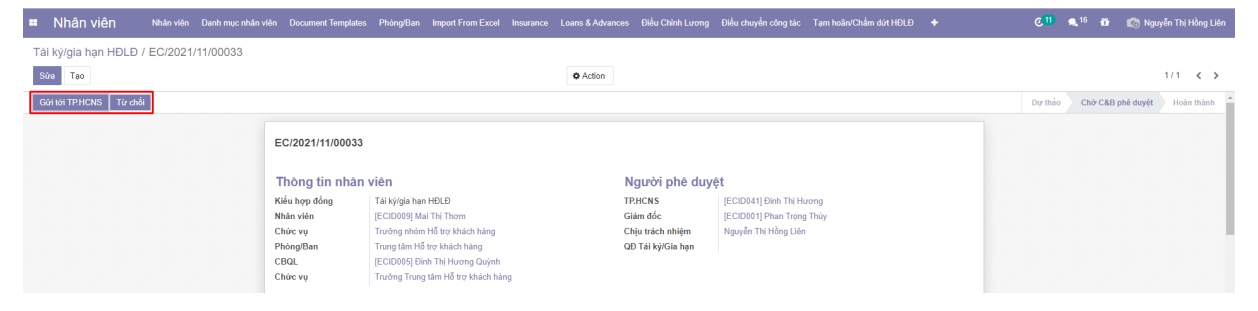

 Phê duyệt: Nếu C&B nhấn phê duyệt thì sẽ có thông báo gửi đến CBNV và CBQL của nhân viên được tái ký/gia hạn.

Chuyển đến trạng thái Chờ TP.HCNS phê duyệt.

Dự thảo Chờ TP.HCNS phê duyệt Hoàn thành

Và có thông báo đến CBNV tái ký/gia hạn, CBQL của nhân viên đó.

 Từ chối: từ chối để yêu cầu chỉnh thông tin: Nhập lý do => Xác nhận => Chuyển về bước trước để điều chỉnh thông tin.

| Lý do từ chối |                          | × |
|---------------|--------------------------|---|
| Lý do         | Điều chỉnh lại thông tin |   |
| Hủy Xác nhận  |                          |   |

Và có thông báo đến CBNV tái ký/gia hạn, CBQL của nhân viên đó

Nguyễn Thị Hồng Liên - bây giờ Yêu cầu Tái ký/Gia hạn HĐLĐ của nhân viên Mai Thị Thơm đã bị từ chối. EC/2021/11/00033

#### Bước 5: TP.HCNS phê duyệt

TP.HCNS sẽ nhận thông báo trên odoo => kích vào tên phiếu tái ký/gia hạn trong thông báo.

| 9 | 0 | ) |
|---|---|---|
|   |   |   |

Nguyễn Thị Hồng Liên - 4 phút trước

Bạn có một Hợp đồng Tái ký/Gia hạn của nhân viên Mai Thị Thơm đang chờ xác nhận, chi tiết: EC/2021/11/00033

Khi kích vào tên phiếu phiếu tái ký/gia hạn, sẽ chuyển đến màn hình thông tin của phiếu tái ký/gia hạn đó.

TP.HCNS sẽ xem xét => chọn Phê duyệt/Từ chối đơn tái ký/gia hạn của CBNV.

| Tai ky/gia han HDLD / EC/2021/11/00033                                      |              |
|-----------------------------------------------------------------------------|--------------|
| Son Tao O Adon                                                              | 1/1 < >      |
| Phild darget: Tur shild                                                     | Hoàn thành 🔺 |
|                                                                             |              |
| EC/2021/11/00033                                                            |              |
| Thông tin nhân viên Người phê duyết                                         | _            |
| Kiểu họp dòng Tải kýlgia hạn HDLD TPICKS [ECIDO41] Dinh Thi Hương           |              |
| Nhân viên [ECID009] Mai Thi Thom Giám đốc [ECID001] Phan Trọng Thủy         |              |
| Chức vụ Trưởng nhóm Hỗ trợ khách hàng Chịu trách nhiệm Nguyễn Thị Hồng Liên |              |
| Phòng/Ban Trung tàm Hỗ trợc khách hàng QĐ Tái ký/Gía hạn                    |              |
| CBQL [ECID06] Đinh Thi Hương Quýnh                                          |              |
| Chức vụ Trưởng Trung tâm Hỗ trợ khách hàng                                  |              |

Phê duyệt: Nếu TP.HCNS phê duyệt thì sẽ có thông báo đến C&B, CBNV tái ký/gia hạn và CBQL của nhân viên đó.

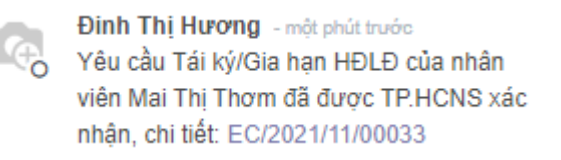

Chuyển sang trạng thái Chờ Giám đốc phê duyệt

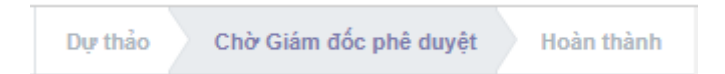

Và có thông báo đến CBQL của nhân viên được điều chỉnh lương, nhân viên C&B.

- Từ chối:
  - + Từ chối điều để yêu cầu chỉnh thông tin: Nhập lý do => Xác nhận => Chuyển về bước trước để điều chỉnh thông tin.

| Lý do từ chối          |                                                            | × |
|------------------------|------------------------------------------------------------|---|
| Lý do từ chối<br>Lý do | Yêu cầu điều chỉnh thông tin .<br>Điều chỉnh lại thông tin | ~ |
| Hủy Xác nhận           |                                                            |   |

+ Từ chối yêu cầu tái ký/gia hạn: Nhập lý do => Xác nhận => Đóng yêu cầu, chuyển sang trạng thái Đã từ chối.

Hoàn thành

Đã từ chối

| Lý do từ chối          |                                        |  |   | × |
|------------------------|----------------------------------------|--|---|---|
| Lý do từ chối<br>Lý do | Từ chối yêu cầu<br>Từ chối yêu cầu này |  | ~ |   |
| Hủy Xác nhận           |                                        |  |   |   |

Chuyển sang trạng thái **Đã từ chối** Và có thông báo đến CBNV tái ký/gia hạn, CBQL của nhân viên đó, nhân viên C&B.

Dự thảo

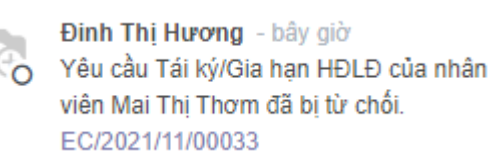

#### Bước 6: Giám đốc phê duyệt

Giám đốc sẽ nhận thông báo trên odoo => kích vào tên phiếu tái ký/gia hạn trong thông báo.

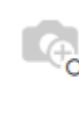

Đinh Thị Hương - 2 phút trước Bạn có một yêu cầu Tái ký/Gia hạn HĐLĐ của nhân viên Mai Thị Thơm đang chờ phê duyệt, chi tiết: EC/2021/11/00033

Giám đốc sẽ xem xét => chọn Phê duyệt/Từ chối tái ký/gia hạn cho CBNV.

| Nhân viên             |                  | Document Templates | Phòng/Ban Import From Excel      |          |                  | Điều chuyển công tác  | Tạm hoãn/Chấm dứt HĐLĐ |         | C <sup>0</sup> 🔍 ( | û 🕼 P       | han Trọng Thủy |
|-----------------------|------------------|--------------------|----------------------------------|----------|------------------|-----------------------|------------------------|---------|--------------------|-------------|----------------|
| Tái ký/gia hạn HĐLĐ / | EC/2021/11/00033 |                    |                                  |          |                  |                       |                        |         |                    |             |                |
| Sửa Tạo               |                  |                    |                                  | ¢ Action |                  |                       |                        |         |                    | 1           | /1 < >         |
| Phê duyệt Từ chối     |                  |                    |                                  |          |                  |                       |                        | Dự thảo | Chở Giám đốc       | : phê duyệt | Hoàn thành     |
|                       |                  | C/2021/11/00033    |                                  |          |                  |                       |                        |         |                    |             | _              |
|                       |                  | -6/2021/11/00033   |                                  |          |                  |                       |                        |         |                    |             | _              |
|                       | 1                | Thông tin nhân v   | viên                             | N        | lgười phê duy    | ệt                    |                        |         |                    |             |                |
|                       | к                | liểu hợp đồng      | Tái ký/gia hạn HĐLĐ              | т        | P.HCNS           | [ECID041] Đinh Thị Hu | rong                   |         |                    |             |                |
|                       | N                | łhân viên          | [ECID009] Mai Thị Thom           | G        | iám đốc          | [ECID001] Phan Trong  | j Thủy                 |         |                    |             | _              |
|                       | C                | hức vụ             | Trưởng nhóm Hỗ trợ khách hàng    | C        | hịu trách nhiệm  | Nguyễn Thị Hồng Liên  |                        |         |                    |             |                |
|                       | P                | hòng/Ban           | Trung tâm Hỗ trợ khách hàng      | Q        | Đ Tái ký/Gia hạn |                       |                        |         |                    |             |                |
|                       | C                | BQL                | (ECID005) Đinh Thị Hương Quỳnh   | 1        |                  |                       |                        |         |                    |             |                |
|                       | C                | hức vụ             | Trưởng Trung tâm Hỗ trợ khách hả | àng      |                  |                       |                        |         |                    |             |                |
|                       |                  |                    |                                  |          |                  |                       |                        |         |                    |             |                |

- Phê duyệt: Nếu GĐ phê duyệt thì phiếu tái ký/gia hạn sẽ

Chuyển sang trạng thái Hoàn thành

Và có thông báo đến CBNV tái ký/gia hạn, CBQL của nhân viên đó, nhân viên C&B, TP.HCNS.

17

Hoàn thành

Dự thảo

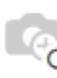

Phan Trọng Thùy - bây giờ Phiếu Tái ký/Gia hạn HĐLĐ của nhân viên Mai Thị Thơm đã được xác nhận, chi tiết: EC/2021/11/00033

|   | Phan Trọng Thủy - bây giờ        |
|---|----------------------------------|
| 0 | Yêu cầu của bạn đã được xác nhận |
|   | EC/2021/11/00033                 |

- Từ chối:
  - + Từ chối để yêu cầu chỉnh thông tin: Nhập lý do => Xác nhận => Chuyển về bước trước để điều chỉnh thông tin.

| Lý do từ chối          |                                                                | × |
|------------------------|----------------------------------------------------------------|---|
| Lý do từ chối<br>Lý do | Yêu cầu điều chỉnh thông tin     ✓<br>Điều chỉnh lại thông tin |   |
| Hủy Xác nhận           |                                                                |   |

+ Từ chối yêu cầu tái ký/gia hạn: Nhập lý do => Xác nhận => Đóng yêu cầu

| Lý do từ chối          | Imperi From Israel - Tourra            | 1000 V Adus | noo than Camb Li |   | × |
|------------------------|----------------------------------------|-------------|------------------|---|---|
| Lý do từ chối<br>Lý do | Từ chối yêu cầu<br>Từ chối yêu cầu này |             |                  | ~ |   |
| Hủy Xác nhận           |                                        |             |                  |   |   |
|                        |                                        |             |                  |   |   |

Chuyển sang trạng thái Đã từ chối

Nếu GĐ từ chối => Sẽ có thông báo đến CBNV tái ký/gia hạn CBQL của nhân viên đó, nhân viên C&B, TP.HCNS.

Dự thảo 💛 Hoàn thành

Đã từ chối

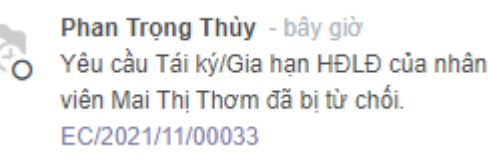

#### Bước 7: Hoàn thành Tái ký/gia hạn HĐLĐ

Sau khi Giám đốc phê duyệt, sẽ có thông tin của ngày phê duyệt và số quyết định của phiếu tái ký/gia hạn HĐLĐ. Hệ thống sẽ tự động tạo ra HĐLĐ và phụ lục HĐ mới cho CBNV được tái ký/gia hạn HĐLĐ.

| Số quyết định  | 00003/2021/HÐLÐ-ECB |
|----------------|---------------------|
| Ngày phê duyệt | 16/11/2021          |

Sau khi phiếu tái ký/gia hạn của CBNV hoàn tất, odoo sẽ tự động tạo HĐLĐ mới cho CBNV đó (ở trạng thái Dự thảo), HĐLĐ cũ sẽ chuyển sang trạng thái **Đã hết hạn** đến ngày tái ký/gia hạn trên phiếu điều chỉnh, thông tin lương của CBNV sẽ tự cập nhật thông tin.